園から保護者への大切なお知らせメールが 迷惑メールフィルターで届かない悩みを解消

## アプリへの お知らせ通知機能

園からのお知らせや災害時の連絡など、LINE のように 保護者のアプリに向けて PUSH 通知対応。迅速に、確実に、 園と保護者のコミュニケーションをより便利にします。

## アプリ利用者登録方法 (スマートフォン利用者様のみ)

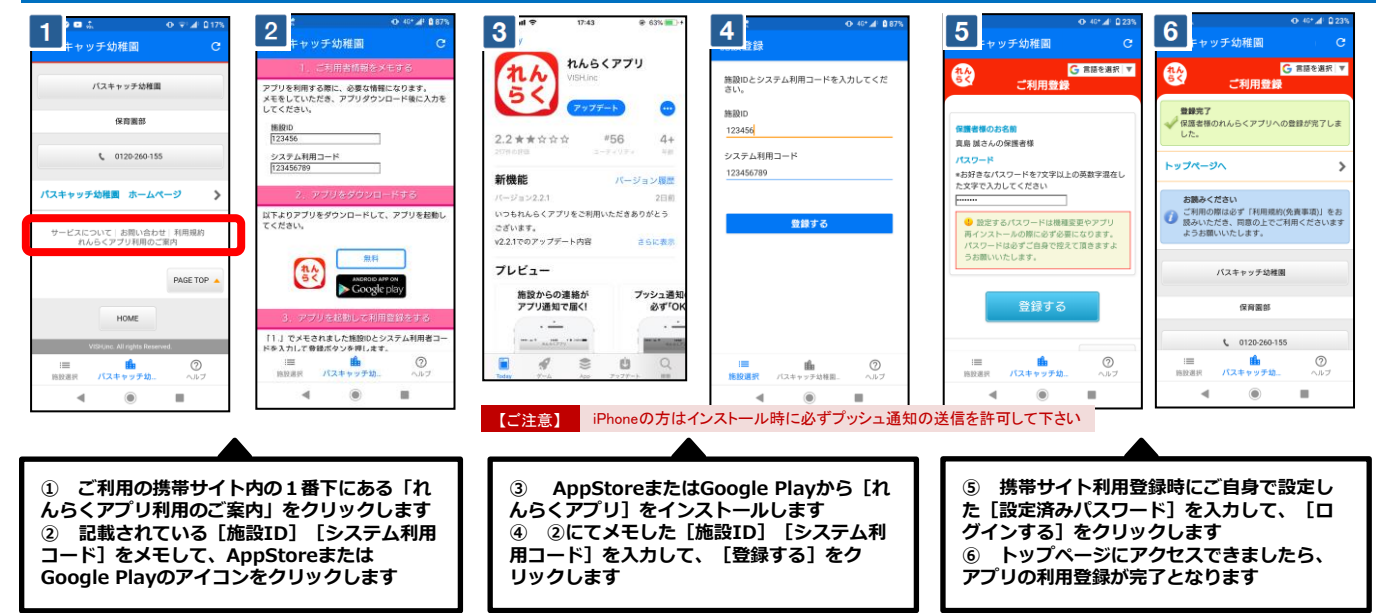

園からの

お知らせを

スマホへ通知

0

0

۲ .

00

8:

=

ロック解除

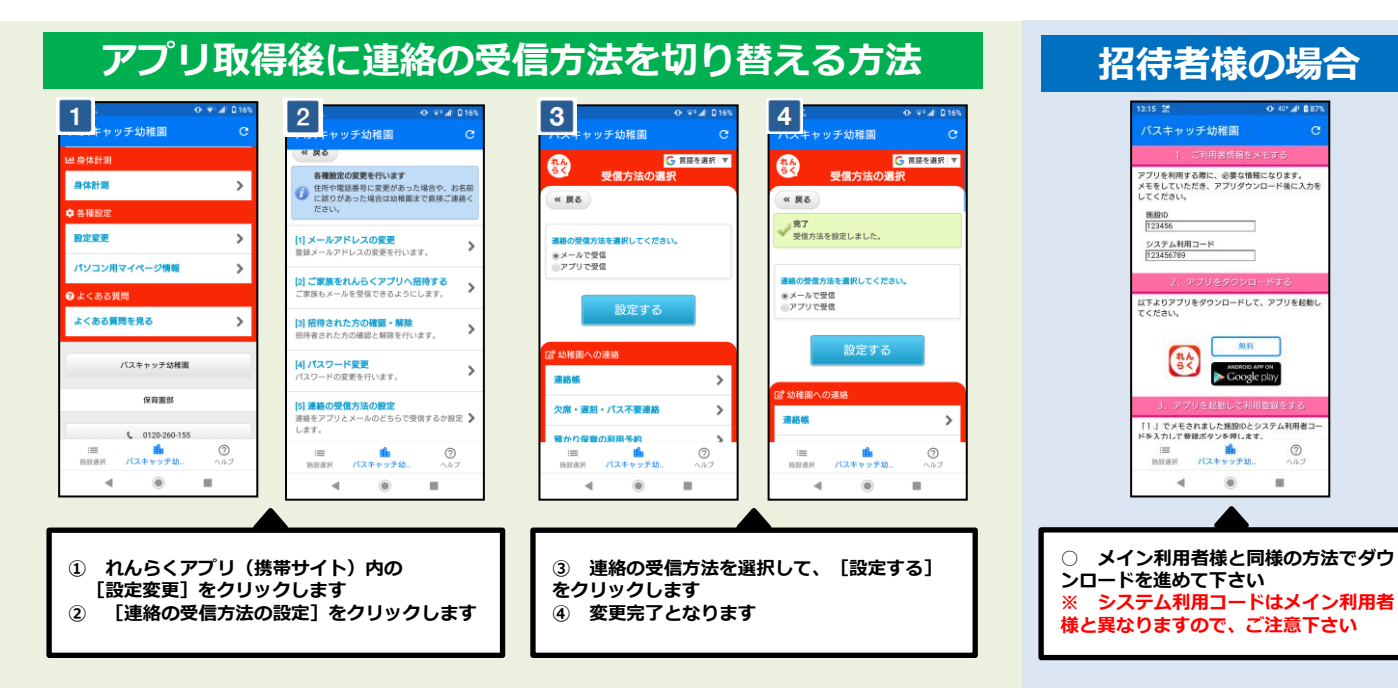

## ※ 当サービスの機能・デザイン・仕様は予告なく変更することがありますので予めご了承ください。